The online registration can be found at <u>www.berwicksd.org</u> –For Families- Enroll A Student-Kindergarten Registration

If you do not have any students that are or have been, a Berwick student, you will use the NEW student link. SEE STEP #12 IF YOU CURRENTLY HAVE OR HAD IN THE PAST, STUDENTS ATTENDING BERWICK

| 👬 New Student Online Enrollm             | ent × + -                                                                                                    |
|------------------------------------------|----------------------------------------------------------------------------------------------------|
| ← → ♂ ☆                                  | ③ ▲ https://skyward.iscorp.com/scripts/wsisa.dll/WService=wseduberwickpa/s … ♥ ☆                                               |
| 🌣 Most Visited 🏼 🍫 Spiceworks 🧶          | Getting Started 🔀 Login - Powered by Sk 🛟 PrimeroEdge School 🔀 PDE Login                                                       |
|                                          | Online Enrollment Ac                                                                                                    |
|                                          |                                                                                                    |
| <b>New Student Enrol</b>                 | ment: Account Request                                                                                                    |
| This form is the first step to enrollin  | g your new student online. Complete it to request an account that you will use to log in to a secure Online Enrollment system. |
| Complete required fields to request an   | account to enroll your students.                                                                                               |
| Enter the name of the legal parent/g     | Jardian of the student you want to enroll                                                                                      |
| * Guardian Legal First Name:             |                                                                                                    |
| * Guardian Legal Last Name:              |                                                                                                    |
| Guardian Legal Middle Name:              |                                                                                                    |
| Guardian Legal Name Prefix:              | <ul> <li>✓ Guardian Legal Name Suffix: ✓</li> </ul>                                                                            |
| Guardian contact information             |                                                                                                    |
| * Guardian Email Address:                |                                                                                                    |
| * Re-type Email Address:                 |                                                                                                    |
| * Guardian Primary Phone Number:         |                                                                                                    |
| Asterisk (*) denotes a required field    |                                                                                                    |
| Click here to submit Online Enrollment A | ccount Request                                                                                                    |

## You will receive a pop-up similar to this:

| ardian | of the student you want to enroll                                                                                                    |   |
|--------|----------------------------------------------------------------------------------------------------|---|
| studen | :                                                                                                    |   |
| accoun | t                                                                                                    |   |
| _      | Online Enrollment Account Request Confirmation                                                                                                    | × |
|        | Submitting this request initiates an email to the account entered with directions on<br>how to access the Online Enrollment process for BERWICK AREA SCHOOL<br>DISTRICT. The email will be sent to: tconrad@berwicksd.org<br>Click OK to continue or Back to correct any information or cancel this request. |   |
| tconra |                                                                                                    | _ |

Then a second pop-up stating the account has been submitted and the instructions were sent to your email address.

| Enrollment Submitted                                                                                                    | × |
|----------------------------------------------------------------------------------------------------|---|
| Your Account Request has been successfully submitted. An email has been sent to pingpong@yahoo.com with instructions on how to continue enrolling your new student. | - |
| pong@yahoo.com                                                                                                    |   |

You will use that email address and the password provided, to log into Skyward and continue.

Gather the following information:

- Child's birth certificate
- Child's current immunizations
- Your current light, water or gas bill. Or valid & current driver's license for proof of address

STEP 1: Student Information- everything with an asterisks \* is a required field & must have information entered in order to continue.

| Save and Contin                                               | ue to Fill Out Application                                          | Save and go to Summary Page                                                       | Print Application                                                                                     | Leave WITHOUT Saving          |
|---------------------------------------------------------------|---------------------------------------------------------------------|-----------------------------------------------------------------------------------|----------------------------------------------------------------------------------------------------|-------------------------------|
|                                                               |                                                                     |                                                                                   |                                                                                                    |                               |
| structions for completing t                                   | he student application                                              |                                                                                   |                                                                                                    |                               |
| Answer the questions to progr<br>Summary Page' to save your p | ess through the application form<br>progress and return to the summ | . Click 'Save and Continue to Fill Out Ap<br>ary page. Click 'Leave WITHOUT Savin | oplication' to save your progress and stay on this<br>g' to return to the summary page without saving | screen. Click 'Save and go to |
|                                                               |                                                                     |                                                                                   |                                                                                                    |                               |
| erisk ( * ) denotes a required f                              | ield Please Note: Only one                                          | e step may be edited at a time                                                    |                                                                                                    |                               |
| itep 1: Student Informat                                      | ion Edit View Onl                                                   | Save Save and Collapse                                                            | Step                                                                                                  |                               |
| * Legal Last Name:                                            |                                                                     | * Legal First Name:                                                               | Middle Name:                                                                                          |                               |
| Name Suffix:                                                  | ✓ Name Prefix:                                                      | V Nickname:                                                                       | * Gender: V                                                                                           |                               |
| * Date of Birth:                                              | Age: 0                                                              | * Birth City:                                                                     | * Birth State:                                                                                        | $\checkmark$                  |
| * Birth Country:                                              |                                                                     | Birth County:                                                                     |                                                                                                    |                               |
| Second Phone:                                                 | •                                                                   | Home Email:                                                                       |                                                                                                    |                               |
| × – 1                                                         | Does student live within this                                       | school district?  Is student part of a                                            | military family? Mom's Maiden Name:                                                                   |                               |
| * Local Race:                                                 | `                                                                   |                                                                                   |                                                                                                    |                               |
| * Federal Race:                                               | American Indian or Alaska N                                         | ative                                                                             |                                                                                                    |                               |
| (select all that apply)                                       | Asian                                                               |                                                                                   |                                                                                                    |                               |
|                                                               | Black or African American                                           | cific lelander                                                                    |                                                                                                    |                               |
|                                                               | White                                                               |                                                                                   |                                                                                                    |                               |
| Ancestry:                                                     | $\checkmark$                                                        |                                                                                   |                                                                                                    |                               |
| * Language Spoken Most:                                       |                                                                     | ✓ Native Language:                                                                |                                                                                                    |                               |
| * Provious School District                                    | Has student attended a state                                        | e school? * Has student attended this                                             | district previously?:                                                                                 |                               |
| Please has sender District.                                   |                                                                     | dot in the District Statent Previously A                                          |                                                                                                    |                               |
| You are enrolling your studen                                 | t into the Current School Year                                      | 2022 - 2023)                                                                      | contacted with this date.                                                                             |                               |
| * Anticipated Enrollment Date                                 | e (The first                                                        | day of school is 09/06/2022)                                                      |                                                                                                    |                               |
| * Expected Grade Level                                        | $\sim$                                                              |                                                                                   |                                                                                                    |                               |
| Additional Information:                                       |                                                                     |                                                                                   |                                                                                                    |                               |
|                                                               | Maximum characters: 5000, Remair                                    | ing characters: 5000                                                              | Å.                                                                                                    |                               |
|                                                               |                                                                     |                                                                                   |                                                                                                    |                               |
|                                                               | Complete Step 1 and mo                                              | ve to Step 2: Family/Guardian Informatio                                          | Complete Step 1 Only                                                                                  |                               |
|                                                               |                                                                     |                                                                                   |                                                                                                    |                               |

Once all fields are entered, you MUST click COMPLETE STEP 1 AND MOVE TO STEP 2.

## STEP 2: Family\Guardian Information- Again everything with an asterisks is required

| Enter mornadon for                                   | the Primary G                           | uardian and the F                                               | amily this Stud  | dent lives with                                     |                         |            |                 |   |
|------------------------------------------------------|-----------------------------------------|-----------------------------------------------------------------|------------------|-----------------------------------------------------|-------------------------|------------|-----------------|---|
| Enter Information for                                | or the Family th                        | nis Student lives v                                             | vith             |                                                     |                         |            |                 |   |
| Primary Phone:                                       | (555) 555-555                           | 5                                                               |                  |                                                     |                         |            |                 |   |
| Family Home Language:                                |                                         | ~                                                               |                  |                                                     |                         |            |                 |   |
|                                                      | Print Hard Cop                          | by Report Cards                                                 |                  |                                                     |                         |            |                 |   |
|                                                      | House #:                                | Direction:                                                      | Street Name:     |                                                     |                         | SUD:       | ~ #:            |   |
| * Home Address:                                      | P.O. Box:                               | Address 2:                                                      |                  | City:                                               |                         | State:     | V Zip Code:     |   |
|                                                      | * County:                               | ✓ * Township                                                    | c.               | ~                                                   |                         |            |                 |   |
| Mailing Address:                                     | House #:                                | Direction:                                                      | Street Name:     |                                                     |                         | SUD:       | × #:            | ] |
| (if different than<br>home address)                  | P.O. Box:                               | Address 2:                                                      |                  | City:                                               |                         | State:     | V Zip Code:     | - |
| Enter Information for                                | or the Primary                          | Guardian of the Fa                                              | amily this Stud  | lent lives with                                     |                         |            |                 |   |
| *Last Name: ac                                       | count                                   | *                                                               | First Name: test |                                                     | Middle Nar              | ne:        |                 |   |
| Name Suffix                                          | ✓ Name Pref                             | ix: V *Date                                                     | of Birth:        | Gende                                               | r: 🗸                    |            |                 |   |
| rianio o anna                                        |                                         | <ul> <li>Marital Stat</li> </ul>                                | us:              | ~                                                   |                         |            |                 |   |
| Relationship to Child:                               |                                         |                                                                 |                  |                                                     | United for a late trans | the etudor | nt from school? |   |
| Relationship to Child:                               | oes this guardian                       | have custody of the cl                                          | hild?:           | Is this guardian a                                  | nowed to pick up        | the studer |                 |   |
| Relationship to Child:                               | oes this guardian<br>Should this guard  | have custody of the cl<br>ian also be considered                | d an Emergency C | Is this guardian a<br>contact?                      | nowed to pick up        | the studer |                 |   |
| Relationship to Child: * [                           | ooes this guardian<br>Should this guard | have custody of the cl<br>ian also be considered<br>Work Phone: | hild?:           | Is this guardian a<br>contact?<br>* Contact Email A | Address: testacco       | unt@gma    | il.com          |   |
| Relationship to Child:<br>* Cell Phone:<br>Language: | Does this guardian<br>Should this guard | have custody of the cl<br>ian also be considered<br>Work Phone: | d an Emergency C | Is this guardian a<br>contact?<br>* Contact Email A | Address: testacco       | ount@gma   | il.com          |   |

In Step 2 you can ADD another legal guardian who lives at the same address or NO other Legal Guardians Live at this Address.

Once you say YES or NO to another guardian at the same address, you will have the ability to add a Legal Guardian who lives at a different address.

| Are there other Legal Guardians who live at this address?            |                                                                    |                          |  |  |  |  |
|----------------------------------------------------------------------|--------------------------------------------------------------------|--------------------------|--|--|--|--|
| Yes, I want to Add another Legal Guardian who lives at this address  |                                                                    |                          |  |  |  |  |
| Are there other Legal Guardians who live at a different address?     |                                                                    |                          |  |  |  |  |
| Yes, I want to Add a Legal Guardian who lives at a Different Address | No, Complete Step 2 and move to Step 3: Medical/Dental Information | No, Complete Step 2 Only |  |  |  |  |

Choose either YES to add a guardian at a different address, or NO COMPLETE STEP 2 and move on to Step 3.

| Step 3: Medical/Dent    | tal Information Edit View Only Collapse Step                                           |
|-------------------------|----------------------------------------------------------------------------------------|
| * Physician Last Name:  | * Physician First Name: Physician Middle Name:                                         |
| Name Suffix:            | ✓ Name Prefix: ✓ * Physician Phone:                                                    |
| * Dentist Last Name:    | * Dentist First Name: Dentist Middle Name:                                             |
| Name Suffix:            | ✓ Name Prefix: ✓ * Dentist Phone:                                                      |
| Insurance:              | Insurance Phone:                                                                       |
| nsurance Policy Number: |                                                                                        |
|                         | Complete Step 3 and move to Step 4: Emergency Contact Information Complete Step 3 Only |

STEP 3 – enter the required information and click COMPLETE STEP 3 AND MOVE TO STEP 4.

STEP 4- enter up to 4 emergency contacts, in addition to the parents listed in family information, for each student. Once you have entered all the emergency contact information, click No, COMPLETE STEP 4 and MOVE TO STEP 5.

| Step 4: Emergency Co                            | ntact Information                                          | View Only            | Collapse Step                          |                                                          |
|-------------------------------------------------|------------------------------------------------------------|----------------------|----------------------------------------|----------------------------------------------------------|
|                                                 | Do you have ot                                             | her Emergency Co     | ontacts to add for this student?       |                                                          |
| Yes, I want to Add anothe                       | r Emergency Contact Record                                 | No, Complete Step 4  | and move to Step 5: Requested Document | No, Complete Step 4 Only                                 |
|                                                 |                                                            |                      |                                        |                                                          |
|                                                 |                                                            |                      |                                        |                                                          |
|                                                 |                                                            |                      |                                        |                                                          |
|                                                 |                                                            |                      |                                        |                                                          |
| STEP 5:                                         |                                                            |                      |                                        |                                                          |
| Step 5: Requested D                             | ocuments Edit                                              | View Only            | Collapse Step                          |                                                          |
|                                                 |                                                            |                      |                                        |                                                          |
| Instructions for comple                         | ting the Requested Docum                                   | ents                 |                                        |                                                          |
| Use the Browse buttons our office at 570-759-64 | to locate a file to upload that<br>00, for an appointment. | corresponds to the o | description on the same line. These do | cuments are required, if you are unable to upload, pleas |
|                                                 |                                                            |                      |                                        |                                                          |
| Birth Certificate :                             | Choose File <b>Ato file chose</b>                          |                      |                                        |                                                          |
| Custody Documents:                              | Choose File                                                | en                   |                                        |                                                          |
| Immunization Records:                           | Choose File                                                | 'n                   |                                        |                                                          |
| Proof of Residency:                             | Choose File                                                | n                    |                                        |                                                          |
|                                                 |                                                            |                      |                                        |                                                          |
|                                                 | Comp                                                       | lete Step 5 and move | e to Step 6: Additional District Forms | Complete Step 5 Only                                     |

You must click CHOOSE FILE and attach/upload a copy or photo of the child's birth certificate, immunizations, and acceptable proof of address. Acceptable forms for address verification are one of the following:

-current & valid driver's license

-current water, gas, sewer or electric bill

-rental\lease agreement signature page

If there is custody paperwork for the student, upload it here as well.

## Click COMPLETE STEP 5 and MOVE TO STEP 6

STEP 6: You will need to click on each form and enter the appropriate information.

# Then click COMPLETE STEP 6

| Step 6: Addition    | al District Forms        | Edit             | View Only        | Save            | Save and Collapse Step          |  |  |
|---------------------|--------------------------|------------------|------------------|-----------------|---------------------------------|--|--|
| Instructions for co | mpleting the Addition    | al District For  | ms               |                 |                                 |  |  |
| The buttons below   | each link to an addition | al form that mu  | ist be completed | d to be able to | submit the student application. |  |  |
| Asterisk (*) denote | es a required form       |                  |                  |                 |                                 |  |  |
| * Required Form:    | Stude                    | nt Discipline Fo | rm               | This            | form has not been completed     |  |  |
| * Required Form:    | Student H                | ome Language     | Survey           | This            | form has not been completed     |  |  |
| * Required Form:    | Special                  | Education Serv   | vices            | This            | form has not been completed     |  |  |
| * Required Form:    | Stu_l                    | Records Reque    | st               | This            | form has not been completed     |  |  |
|                     |                          |                  |                  | Com             | uplete Step 6                   |  |  |

Once you have a green check behind each step, as seen below;

| sterisk (*) denotes a required field | Please Note: Only one step may be edited at a time |                              |
|--------------------------------------|----------------------------------------------------|------------------------------|
| Step 1: Student Information          | Edit View Only                                     | √ Date Completed: 02/24/2021 |

Submit the application. The child accounting office will contact you if any information is missing.

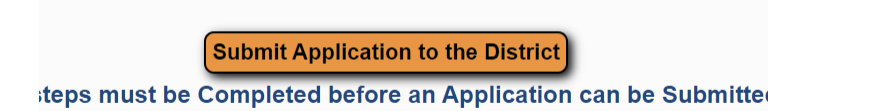

# IF YOU HAVE OR HAVE HAD STUDENTS ATTENDING BERWICK -

12. \*\* If you have a current or past student that attended Berwick Area School District, you will have to log into the family portal of Skyward. You will use the RETURNING student enrollment link on the district webpage of www.berwicksd.org.

13. If you do not remember your password, click Forgot your Login/Password to receive a password reset link.

| Sign In                     |   |
|-----------------------------|---|
| Forgot your Login/Password? |   |
| 05.22.10.00.0               | В |

14. Once you log into the family portal of Skyward, you will use the NEW student online enrollment on the left hand side of your family portal screen.

15. Skyward will pre-populate the address and phone number using the information already on file. You are still REQUIRED to upload current proof of address. If this information has changed, please contact us at <u>childaccounting@berwicksd.org</u>, after you have submitted the enrollment application.